ワンタイムパスワード導入手順書

熊本県信用組合

平成27年10月

- 1. 当組合インターネットバンキングにログイン後、グローバルナビゲーションの「各種お申込・お手続き」→「ワンタイムパスワード」をクリックし、 ワンタイムパスワード申請内容の選択へ進みます。
- 2. 登録情報変更処理選択欄の「トークン発行」のリンクをクリックし、ソフ トウェアトークン発行情報の入力へ進みます。

|                                                                                                    | 重四10 : \$09001                  |
|----------------------------------------------------------------------------------------------------|---------------------------------|
| ワンタイムバスワード中間内容選択<br>ワンタイムになったの数保護税を設たします。<br>重新機能の改善を行う場合は改善対象ボタンを押して下さい。                                                                                                    |                                 |
| ワンタイムパスワード登録状況                                                                                                    |                                 |
| 11日本以前 トークン発行論                                                                                                    |                                 |
| トークン情報                                                                                                    |                                 |
| サービス10 (011223)<br>ユーザドト 999800000001                                                                                                    |                                 |
| 注意 奏項                                                                                                    |                                 |
| くワンダイル(スワードとは)<br>・「ワンダイル(スワード)とは、1分号に単数される使い他での(スワードで、利用者は数量形成からワンダイル(スワード)<br>入力します。<br>・「投稿時に、「ログイン」(D」と「ログイン)(スワード」に加えて「ワンダイル(スワード」を入力することにより、不定利<br>すできます。<br>・」と、シャンド ・ ・ ・ ・ ・ ・ ・ ・ ・ ・ ・ ・ ・ ・ ・ ・ ・ ・ ・ | <<br>変形単し、バノコンに<br>用のの6正を開催すること |
| へ「一シンジン」<br>・)「ドークシン」とは、ワンダイム/セペワードを生成し続き電話に表示する方式のことです。<br>・)ドークン業行」とは、ど客様の気気電話に「ドークン」として利用するための展示プログラムをダウンロードする仲美の                                                                                              | 2275.                           |
| マワンタイム/になっード利用構築とは><br>・) 接着地域の構成変更的で発生のワンタイムパスワードアプリが使用できなくはる場合にワンタイムパスワード利用解決を実<br>次回ロタイン推測に、「フンタイムパスワードルが原面」が展示されず、満足のロダイン年続きとなります。<br>翌日の際に、新たに「トークン発行」「ワンタイム/スワード利用機构」を発起してワンタイム/スワードの利用を発展す。                | 嬉して下さい。<br>さい、                  |
| く言葉5 ・ご利用可能な感情電話の時間は、NTTドロモ、ペーンフトバンクモバイルの「読得アプリ」。情報を含まる物理となります ーーの時間、ないアドマグロールを行った。第二人のこれでは、11                                                                                                    |                                 |
| トークン発行 アンタイムノスワート利用開始 アンタイムノスワート利用意味                                                                                                    | 登録情報変更処理選択欄                     |
|                                                                                                    |                                 |
| <u> </u>                                                                                                    |                                 |

3.送付先メールアドレスの指定欄の「携帯電話メールアドレス」、「携帯電話 メールアドレス(確認用)」を入力し、次にパスワード入力欄に「利用開始パ スワード」、「利用開始パスワード(確認用)」を入力して(パスワードはお客 様任意の4桁から8桁の数字となります。パスワードはお忘れにならないで ください。)、「次へ」ボタンをクリックし、ソフトウェアトークン発行情報の 入力確認へ進みます。

|                                                                                                    |                                            | 重加10-1401001 |            |
|----------------------------------------------------------------------------------------------------|--------------------------------------------|--------------|------------|
| トークン発行(ソフトウェアトーク<br>ソフトウェアトーク:赤鉛行にます。<br>8円5メールアドレス、和問題となりードを入り<br> 送付先メールアドレスの指定<br>トークンを発行すが開発的メールアドレスを入 | ン発行情報入力)<br>、 NAA」ボタンモ押して下さい。<br>NAT Fall、 |              |            |
| [46回] 初京電話メールアドレス<br>(午先共同学記号)                                                                             | []                                         |              | 送付先メールアドレス |
| 【終編】 福岡市はメールアドレス(朝岡市)<br>(平角東京(子記号)                                                                        | 確認のため2回入力して下さい                             |              | の指定欄       |
| 和用開始パスワードの設定<br>トークン気行時にご言となる利用開始パスワードを<br>利用時位パスワードは、お使えいたたくが改正れて                                         | ーの元の数字で登録して下言い。<br>25ないようご注意でおい            | _            |            |
| (6)(第) 利用開始パスワード<br>(6)(第) 利用開始パスワード (福都用)<br>福祉に507年入力して下さい                                               |                                            |              | パスワード入力欄   |
| (二二二二二二二二二二二二二二二二二二二二二二二二二二二二二二二二二二二二二二                                                                    | 374                                        | ク            | リック        |

4.「確認用パスワード」欄に現在ご使用中の確認用パスワードを入力し、「確 定する」ボタンをクリックしてください。

|                                                | ※国口:0                             | 01003       |
|------------------------------------------------|-----------------------------------|-------------|
| トークン発行(ソフトウェアトーク<br>確認率 (スワード・メール通知 (スワードを入力)。 | ン発行情報入力内容確認)<br>「確定する」ボタンを通して下さい。 |             |
| 送付先メールアドレス                                     |                                   |             |
| 携帯地域メールアドレス                                    | taro@data-bank.co.jp              |             |
| メール通知/(スワード法信先<br>メール通知(スワードは、お客様へ送信されたメー)     | いの本文に以下の送信日時を記載したメールをご確認下さい。      |             |
| 使國用時                                           | 2012年04月25日 10時26分10秒             |             |
| 送信先メールアドレス                                     | taro@data-bank.co.jp              |             |
| 戦時用バスワードの入力                                    |                                   |             |
| [8頃] 税幣用バスワード<br>(中発音単和-12桁)                   | 「 ソフトウェアキーボードを使用して入力する            | 確認用パスワード入力欄 |
| (中)(<br>(中)(                                   | 8日中止する 解光する                       | クリック        |

5. トークン発行(ソフトウェアトークン発行完了)画面が表示されます。確 認後、携帯電話等での設定の手続きをしてください。

|                                                                                            | 講話10 BOT002 | ]           |
|--------------------------------------------------------------------------------------------|-------------|-------------|
| トークン発行(ソフトウェアトークン発行完了)                                                                     |             |             |
| トークン探討を受け付けました。<br>携帯電影メールアドレスにトークン照行用のメールが送信されます。<br>トークン保護に扱い、ウンタイムバスワードの設定のお手続きをお願いします。 |             |             |
| 送付先メールアドレス                                                                                 |             |             |
| 務務電気メールアドレス taro@data-bank.co.jp                                                           |             | 送付先メールアドレス欄 |
| トークン情報                                                                                     |             |             |
| サービスID 10112231<br>ユーザロ 99980000001                                                        |             | トークン情報欄     |
| ワンタイムパスワード申請内容選択へ                                                                          |             |             |

以下、スマートフォンでの設定を例に手順を示します。

6. 上記3にて登録された携帯電話メールアドレスにサービス ID とユーザ ID 及びトークンダウンロード先の URL が送付されますので、リンクをクリック し、ダウンロードサイトを選択してアプリをインストールして下さい。

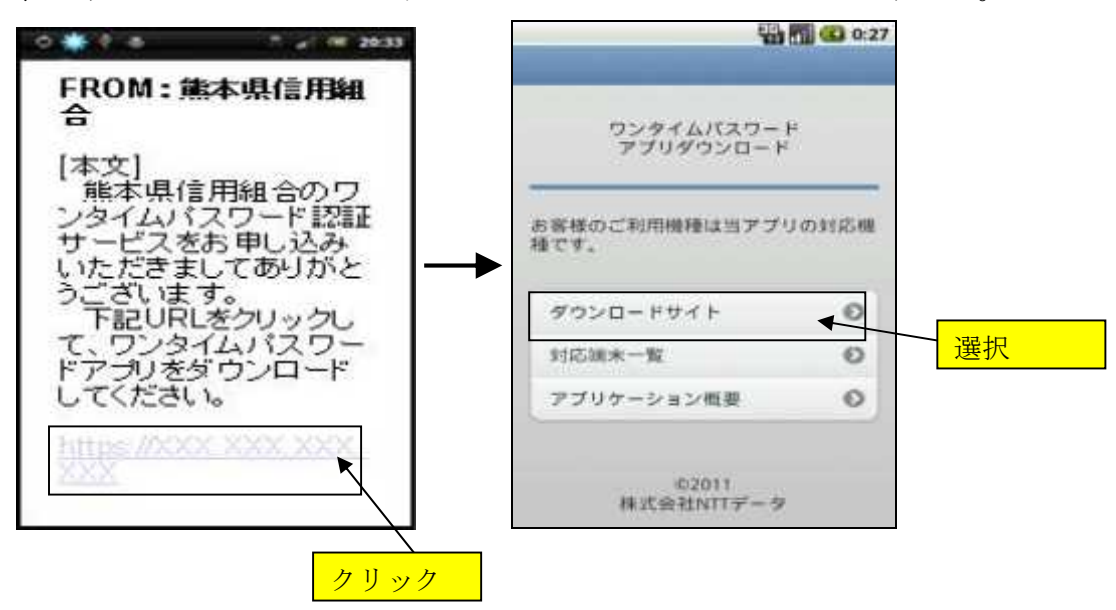

 ワンタイムパスワードアプリを起動します。メールアドレスに送付された サービス ID とユーザ ID 及び上記3にて登録した利用開始パスワードを入力 し、「送信」ボタンを選択してください。

| 初期設定                                                         | 選択 |
|--------------------------------------------------------------|----|
| サービスIDとユーザID、利用<br>開始バスワードを入力し、送<br>信ボタンを押してください。<br>サービスID: |    |
|                                                              |    |
| E                                                            |    |

8.「初期設定」画面が表示されますので「次へ」ボタンを選択してください。

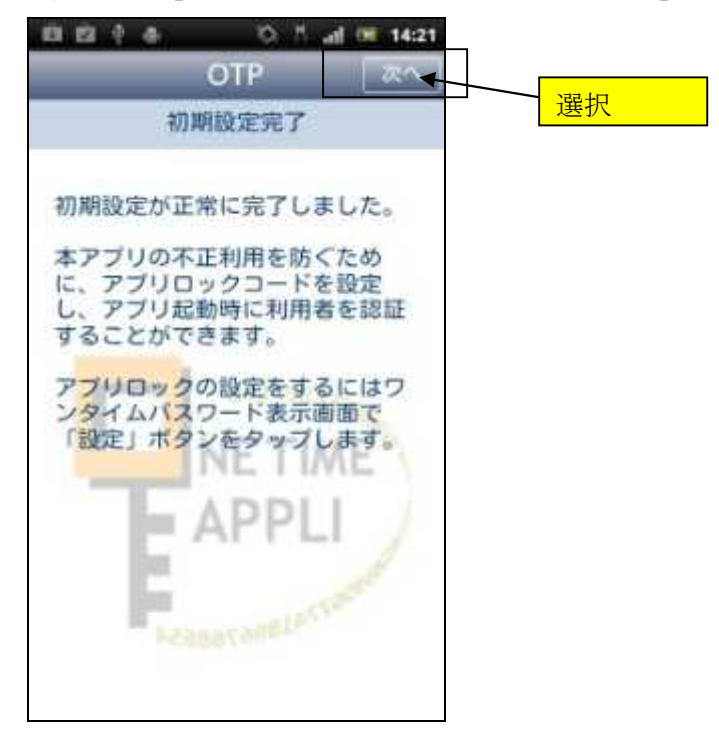

9.「トークン表示名設定」画面が表示されます。「変更後の追加文言」の入力 欄に、変更後の文言を入力し(必要がなければ空白のまま)、「登録」を選択 してください。

| OTP BR                            |    |
|-----------------------------------|----|
| トークン表示名設定                         | 選択 |
| トークン<br>表示者 〇〇〇口銀行                |    |
| トークン表示名に任意の文言を追加・変更する<br>ことができます。 |    |
| 変更新の<br>差加文章                      |    |
| IT STAR                           |    |
|                                   |    |
| (3)<br>85文章に本人前と入力された場合<br>       |    |
| FCAL135日本在来!                      |    |
|                                   |    |
|                                   |    |

10. トークン表示名が編集され、「ワンタイムパスワード」画面が表示されます。

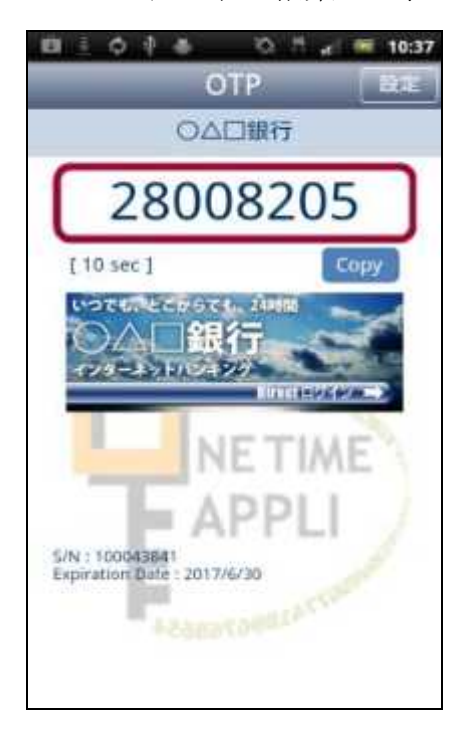

以上でスマートフォンの初期設定は終了ですので、上記5のトークン発行 画面に戻り.「ワンタイムパスワード申請内容選択へ」ボタンをクリックして ください。

|                                                                                             | 画面13:607002 |
|---------------------------------------------------------------------------------------------|-------------|
| トークン発行(ソフトウェアトークン発行完了)                                                                      |             |
| トークン発行を受け付けました。<br>「現実を送メールアドレスにトークン制行用のメールが送信されます。<br>トークン価格に従い、ウンタイムバスワードの投始のお手続きたる思いします。 |             |
| ┃週付先メールアドレス                                                                                 |             |
| 「開発電ンールアドレス tarobdata-bank.co.jp                                                            | 送付先メールアドレス欄 |
| トークン場所                                                                                      |             |
| サービスID 10112231<br>ユーザロ 999800000001                                                        | トークン情報欄     |
| ワンタイムにスワード申請内容選択へく                                                                          |             |

なお、時間経過にて強制ログオフされていた場合は、ご面倒ですが再度ロ グインし、グローバルナビゲーションの「各種お申込・手続き」→「ワンタ イムパスワード」をクリックし、ワンタイムパスワード申請内容選択画面を 表示してください。

11. 登録情報変更処理選択欄の「ワンタイムパスワードの利用開始」のリンク をクリックしてください。

|                                                                                                    | MODIO ROLOGI                    |
|----------------------------------------------------------------------------------------------------|---------------------------------|
| ワンタイムバスワード中間内容温板<br>ウンタイムバスワードの登録目を開たします。<br>量利用単の変更を行う場合は更更発展がタンを伴して下さい。                                                                                                    |                                 |
| 「ワンタイムパスワード整理状況                                                                                                    |                                 |
| 10月15月 トークン発行調                                                                                                    |                                 |
| トークン協制                                                                                                    |                                 |
| が ドネエル 10112231<br>ローザイト 99980000001                                                                                                    |                                 |
| 注意事項                                                                                                    |                                 |
| ・ワンダイムパスワードとは><br>・ワンダイムパスワード」とは、19年に最新きれる使い増てのパスワードで、利用者は浸着用はからワンダイムパスワ<br>入力します。<br>・投稿時に、ログインID」と「ログインパスワード」に知るて「ワンダイムパスワード」を入力することにより、不<br>ができます。                                                                                                | ロードを取得し、パンコンに<br>「近利用の時止を掛けすること |
| くドーグンとは、         ・         ・         ・                                                                                                    | rMaxie re.                      |
| ・クランタイムボスワード利用はなどはメ<br>・数に加速なな感染がある、のフンタイムがスワードアプリが使ってきなくはなどのについタイムがスワード特徴振移<br>次回口ダイン使いる、「ウンタイムがスワードに出産所は」が表示されず、進化なログイン手続きとなります。<br>知日は必定、然かに「トークン発行」「ウンタイムがスワードの回転所にな事所にアワンタイムがスワードの回用を用<br>知日はない、然かに「トークン発行」「ウンタイムがスワードの回転所にな事所にアワンタイムがスワードの回用を用 | €Σλαβυτγεν.<br>MTFate           |
| <連載><br>・ご利用可説は影響電話の機能は、NTTドロモ、au、ソフトバンクモバイルの「影響アプリ」機能を発する機能となり<br>※ − 機能時期にないについても知いた Phytry (MarkY-d)(中本)                                                                                                    | авт.<br>                        |
| トークン教行 ワンタイムパスワード利田開始 ワンタイムパスワード利用解除                                                                                                    | 登録情報変更処理選択欄                     |
|                                                                                                    |                                 |
| · tostion クリ                                                                                                    |                                 |

12. ワンタイムパスワード欄にスマートフォン(携帯電話)に表示されている ワンタイムパスワードを入力し、「利用開始する」ボタンをクリックする。

| ●ワンタイムパスワード利用開始(ソフトウェアトークン確認)<br>つンタイムロロードを入力し、「利用開始する) ボタンを伴して下かい。<br>●ワンタイムパスワードの入力 | 1000001 |            |
|---------------------------------------------------------------------------------------|---------|------------|
| (参照) ワンタイム(スワード<br>(米有単下)                                                             |         | ワンタイムパスワード |
| 申込を中止する。 単語の記載する                                                                      |         | 入力欄<br>    |

13. ワンタイムパスワード利用開始(ソフトウェアトークン完了)画面が表示 されれば完了です。

|                               | 画面ID - BCK002 |
|-------------------------------|---------------|
| 「ワンタイムパスワード利用開始(ソフトウェアトークン完了) |               |
| ワンタイムノスワード利用開始登録を受付けました。      |               |
|                               |               |
| ワンタイムバスワード申請内容選択へ             |               |
|                               |               |

今後は、ログインやお振込み等の意思確認時にワンタイムパスワード入力 画面が表示されますので、ワンタイムパスワードをご入力ください。